# **DSS Instructor Portal Tutorial**

The Instructor Portal is designed for instructors and faculty to manage student accommodations. Through this portal, instructors can:

- View and read accommodation letters across all courses in one location.
- Complete the Testing Agreement for accommodated exams.
- See all exam requests submitted by students.
- View a list of textbooks being converted into accessible formats.
- See assigned interpreters for students.
- Identify assigned notetakers and review uploaded notes.

## Instructor Portal Overview

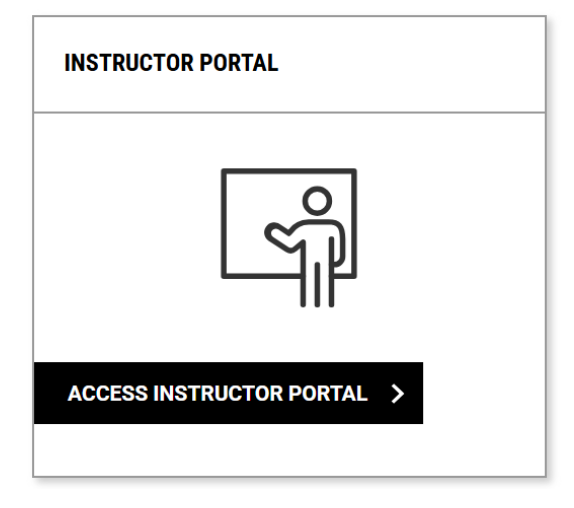

- 1. Login to the to the DSS Instructor Portal .
- 2. Access the Instructor Overview Page, where instructors can:
  - a. See all students with accommodations
  - b. View the main accommodations requested
  - c. Check whether they have read the **faculty notification letter** (Only updates if read through Instructor Access, not via email)

Defaults to current term and list of requested accommodations. The Home Menu on the left will always be displayed.

| Hi Haris Gunadil                                                |                                                                                                    | HELP SIGN OUT |
|-----------------------------------------------------------------|----------------------------------------------------------------------------------------------------|---------------|
| DSV5                                                            |                                                                                                    |               |
| OVERVIEW                                                        |                                                                                                    |               |
| HOME                                                            | ∩ » overview                                                                                                    |               |
| Overview     Add Instructor     Unload Extinue                  | Previous Term: Fail 2010                                                                                                    | Next Term     |
| Opioao Synabus     Alternative Formats     Communication Access |                                                                                                    |               |
| Flex Plans     Notetaking Services     Testing Accommodations   | Setup custom messages for instructors in Accommodations- Controls- Main Controls- Instructor Portal Controls.<br>HTML Formatting permitted |               |
| > Video Captioning                                              |                                                                                                    | ~             |
|                                                                 | STUDENTS WHO REQUESTED ACCOMMODATIONS                                                                                                    |               |
|                                                                 | REFINE SEARCH >                                                                                                    |               |

### Announcement

General announcements for instructors created by the DS staff will display when available.

| ANNOUNCEMENT                                                                                                    |  |
|----------------------------------------------------------------------------------------------------|--|
| Setup custom messages for Instructors in Accommodations- Controls- Main Controls- Instructor Portal Controls.<br>HTML Formatting permitted |  |

### **Course Notes**

If a course has specific notes that apply only to it, they will display here. Not all courses will have these.

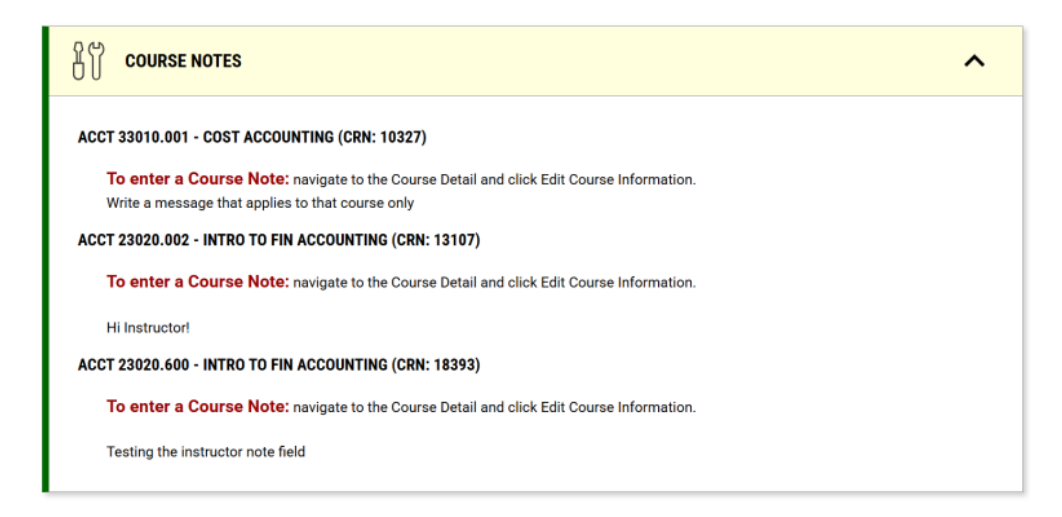

### Students Who Requested Accommodations

Instructors see the overview of all their students, the main accommodations they requested, and if the instructor has read their faculty notification letter (only counts if faculty read the letter through instructor access. Does not work if faculty reads the letter via email). Instructor can click view next to a specific student's name to see the letter.

| STUD     | STUDENTS WHO REQUESTED ACCOMMODATIONS              |            |            |        |         |                       |           |                 |                 |                        |                           |                         |               |                 |
|----------|----------------------------------------------------|------------|------------|--------|---------|-----------------------|-----------|-----------------|-----------------|------------------------|---------------------------|-------------------------|---------------|-----------------|
| REFINE   | REFINE SEARCH >                                    |            |            |        |         |                       |           |                 |                 |                        |                           |                         |               |                 |
| 81       | EXPORT DATA: STUDENTS                              |            |            |        |         |                       |           |                 |                 |                        |                           |                         |               |                 |
| ۵-<br>۵- |                                                    |            |            |        |         |                       |           |                 |                 |                        |                           |                         |               |                 |
| Cun      | Durrently Sorted by Student's Full Name Descending |            |            |        |         |                       |           |                 |                 |                        |                           |                         |               |                 |
| Record   | is Found:                                          | 75 (Showin | g: 1 - 75) |        |         |                       |           |                 |                 |                        | Show                      | Per Page: 100 🗸         | Page: 1       | <u> </u>        |
| View     | PDF                                                | CRN        | Subject    | Course | Section | Student's Full Name 🕺 | Status    | Request<br>Date | Last<br>Updated | Alternative<br>Formats | Testing<br>Accommodations | Communication<br>Access | Flex<br>Plans | Notet<br>Servis |
| View     | PDF                                                | 13936      | ACCT       | 23020  | 003     | Test Username         | Cancelled | 04/30/2023      | 09/22/2023      |                        |                           |                         |               | _               |
| View     | PDF                                                | 13107      | ACCT       | 23020  | 002     | Cat Test              | Emailed   | 02/10/2024      | 01/08/2025      |                        | Yes                       |                         |               |                 |
| View     | PDF                                                | 10327      | ACCT       | 33010  | 001     | Cat Test              | Read      | 02/10/2024      | 02/20/2024      |                        | Yes                       |                         |               |                 |

## Optional: Acknowledge All Accommodations

Instructors can use the Handy Tool to acknowledge all accommodations requested.

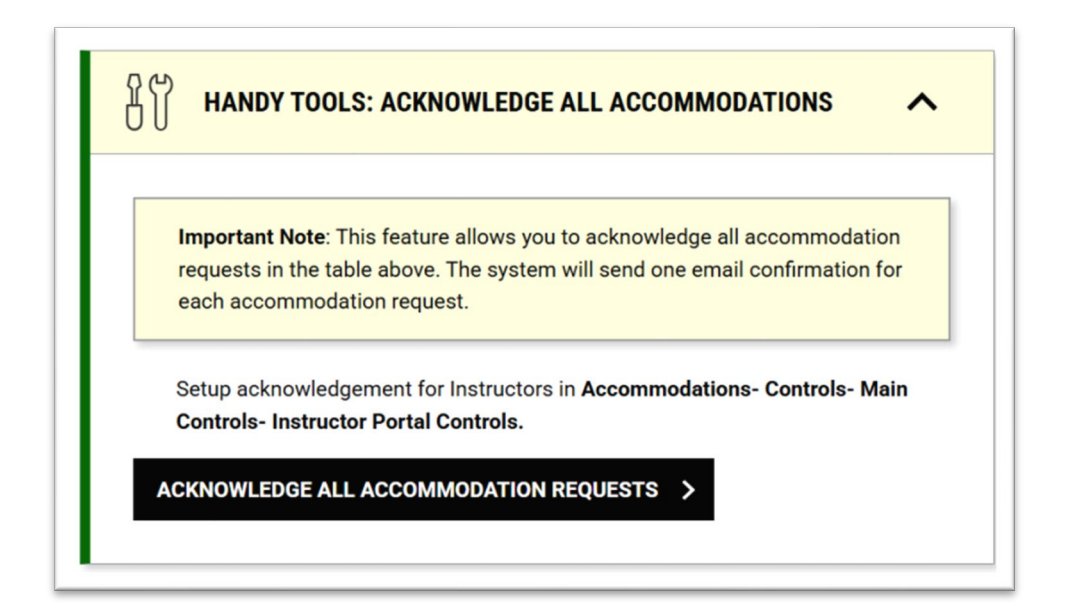

### Adding Additional Instructor to Course

ADD INSTRUCTOR

| IMPORTANT MESSAGE                                                                                                    |
|----------------------------------------------------------------------------------------------------|
| Setup Proposing Additional Instructors in Accommodations- Controls- Main Controls- Instructor Portal Control<br>Provide the instructor with information on this feature, i.e. FERPA. |
| Note: Required fields are marked with an asterisk ( $^{\!\!\!\!\!\!\!\!\!\!\!\!\!\!\!\!\!\!\!\!\!\!\!\!\!\!\!\!\!\!\!\!\!\!\!$                                                       |
| PERSONAL INFORMATION                                                                                                    |
| Class*:                                                                                                    |
| Select One                                                                                                    |
| Type*:                                                                                                    |
| Select One V                                                                                                    |
| Instructor Name*:                                                                                                    |
|                                                                                                    |
| Email Address*: ⑦                                                                                                    |
|                                                                                                    |
|                                                                                                    |
| FORM SUBMISSION                                                                                                    |
|                                                                                                    |
| ADD INSTRUCTOR >                                                                                                    |
|                                                                                                    |

For sections assigned to the instructor, they can **Add Additional Instructor to the Course** or **Replace All Instructors with the New Instructor**. The system will email the proposed instructor for confirmation.

## Instructor Portal Modules

### **Communication Access**

| П ІМР                                                                                                    | IMPORTANT MESSAGE                                                                        |         |        |         |                   |        |           |                 |                       |  |  |  |  |
|----------------------------------------------------------------------------------------------------|------------------------------------------------------------------------------------------|---------|--------|---------|-------------------|--------|-----------|-----------------|-----------------------|--|--|--|--|
| Set this text in <b>Communication Access- Controls- Main Controls.</b><br>Example: Information specific to having CART or ASL Interpreters |                                                                                          |         |        |         |                   |        |           |                 |                       |  |  |  |  |
| Previous Term: Fall 2010 Next Term                                                                                                    |                                                                                          |         |        |         |                   |        |           |                 |                       |  |  |  |  |
| Records Foun                                                                                                    | Records Found: 13 (Showing: 1 - 13)         Show Per Page:         100 ~         Page: 1 |         |        |         |                   |        |           |                 |                       |  |  |  |  |
| Assignment                                                                                                    | CRN                                                                                      | Subject | Course | Section | Full Name         | Campus | Lecture   | Request<br>Date | Request Type          |  |  |  |  |
| View                                                                                                    | 13107                                                                                    | ACCT    | 23020  | 002     | Verbit Al Student | кс     | Yes (LEC) | 01/07/2025      | CART                  |  |  |  |  |
| View                                                                                                    | 13107                                                                                    | ACCT    | 23020  | 002     | Sheldon Plankton  | КС     | Yes (LEC) | 05/30/2024      | CART and Interpreting |  |  |  |  |

• Instructors can see a list of requests for all of their courses by student with the service. Clicking **View** will display the assignment details.

## **Notetaking Services**

|                                                                                                 | Image: Services with the services with the services withe services with the services with the services with the services |                       |         |                       |        |           |            |                      |         |  |  |  |  |
|-------------------------------------------------------------------------------------------------|----------------------------------------------------------------------------------------------------|-----------------------|---------|-----------------------|--------|-----------|------------|----------------------|---------|--|--|--|--|
| Ē                                                                                               | IMPORTANT MESSAGE                                                                                                    |                       |         |                       |        |           |            |                      |         |  |  |  |  |
| Message For Instructor Dashboard: Set this text in Notetaking Services- Controls- Main Controls |                                                                                                    |                       |         |                       |        |           |            |                      |         |  |  |  |  |
| Previous Term: Fall 2010 Next                                                                   |                                                                                                    |                       |         |                       |        |           |            |                      |         |  |  |  |  |
| Records                                                                                         | Found: <b>19</b> (:                                                                                                    | Showing: <b>1</b> - 1 | 19)     |                       |        |           |            | Show Per Page: 100 🗸 | Page: 1 |  |  |  |  |
|                                                                                                 |                                                                                                    |                       |         |                       |        |           | Request    |                      |         |  |  |  |  |
| CRN                                                                                             | Subject                                                                                                    | Course                | Section | Full Name             | Campus | Lecture   | Date       | Notetaker Names      |         |  |  |  |  |
| 13107                                                                                           | ACCT                                                                                                    | 23020                 | 002     | Sandy Cheeks          | KC     | Yes (LEC) | 02/17/2023 |                      |         |  |  |  |  |
| 13107                                                                                           | ACCT                                                                                                    | 23020                 | 002     | Spongebob Squarepants | KC     | Yes (LEC) | 02/15/2023 |                      |         |  |  |  |  |

• Instructors can view a list of students with Notetaking Services in their courses.

#### List Notes

Instructors can download and view notes uploaded to AIM for their classes.

| Records Found: 7 (Showing: 1 - 7) Show Per Page: 100 ~ |       |         |        |         |                     |                                 |       |                        |  |  |  |
|--------------------------------------------------------|-------|---------|--------|---------|---------------------|---------------------------------|-------|------------------------|--|--|--|
| Download                                               | CRN   | Subject | Course | Section | Notetaker Full Name | File Name                       | Size  | Uploaded On            |  |  |  |
| Download                                               | 10441 | ACCT    | 43031  | 001     | Customer Support    | Notes for Week 7<br>(Wednesday) | 10 KB | 02/19/2025 at 06:58 AM |  |  |  |
| Download                                               | 12718 | ADED    | 32142  | 001     | James Bond          | Notes for Week 1<br>(Tuesday)   | 12 KB | 02/28/2024 at 06:43 PM |  |  |  |

## **Testing Accommodations**

| ⋒ »                                           | TESTING ACCOMMODATIONS » UP                                                                                            | COMING | EXAMS    |              |               |         |                      | UPCOMING EXAMS | COMPLETER  | FILES COURSE INSTRUC      | TION LIST STUDENTS   | ALL EX  | AMS  |
|-----------------------------------------------|----------------------------------------------------------------------------------------------------|--------|----------|--------------|---------------|---------|----------------------|----------------|------------|---------------------------|----------------------|---------|------|
|                                               | IMPORTANT MESSAGE                                                                                                    |        |          |              |               |         |                      |                |            |                           |                      |         |      |
| Mes<br>To s                                   | Message for instructor Dashboard:<br>To set this message, navigate to Testing Accommodations- Controls- Main Controls. |        |          |              |               |         |                      |                |            |                           |                      |         |      |
| COURSE INSTRUCTION COURSES MISSING EXAM DATES |                                                                                                    |        |          |              |               |         |                      |                |            |                           |                      |         |      |
|                                               | 30                                                                                                    |        |          | 5            |               |         |                      |                |            |                           |                      |         |      |
|                                               | Courses without Course Instruction                                                                                     |        | Number o | of Courses w | ithout Exam I | Dates   |                      |                |            |                           |                      |         |      |
| Tot                                           | tal Courses with Course Instruction: 32                                                                                |        |          |              |               |         |                      |                |            |                           |                      |         |      |
|                                               |                                                                                                    |        |          |              |               |         |                      |                |            |                           |                      |         |      |
|                                               |                                                                                                    |        |          |              |               |         |                      |                |            |                           |                      |         |      |
| UPCO                                          | MING EXAMS SCHEDULED                                                                                                   |        |          |              |               |         |                      |                |            |                           |                      |         |      |
| STEP                                          | 1: SELECT EXAMS (FOR BULK ACTIONS)                                                                                     |        |          |              |               |         |                      |                |            |                           |                      |         |      |
| Reco                                          | rds Found: 1 (Showing: 1 - 1)                                                                                          |        |          |              |               |         |                      |                |            |                           | Show Per Page: 100 V | Page: 1 |      |
| •                                             |                                                                                                    |        |          |              |               |         |                      |                |            |                           |                      |         | •    |
|                                               | Status                                                                                                    | Detail | CRN      | Subject      | Course        | Section | Full Name            | Туре           | Exam Date  | Time Range                | Campus               | Late    | Proc |
|                                               | Approved                                                                                                    | Detail | 15058    | CHEM         | 20095         | 006     | Catherine<br>Cordova | In-Class Exam  | 04/03/2025 | 11:00 AM - 12:40 PM (100) | Corvallis Campus     |         | Cus  |
|                                               | View Files ~                                                                                                    |        |          |              |               |         |                      |                |            |                           |                      |         |      |
|                                               | Review Exam Date Instructions                                                                                          |        |          |              |               |         |                      |                |            |                           |                      |         |      |

For schools with access to the Instructor Portal after instructors complete the course instruction form, the next step is submitting Exam Dates. Instructors should:

- 1. Access the testing module within the instructor portal
- 2. Select the link to the "Number of Courses without Exam Dates"
- 3. For the class the instructor wishes to add exam dates, select "View/Modify Course Instruction"

| Statu | us: View/Modify Course Instruction                                           |  |  |  |  |  |  |  |  |  |
|-------|------------------------------------------------------------------------------|--|--|--|--|--|--|--|--|--|
| Cour  | se Meeting Times:                                                            |  |  |  |  |  |  |  |  |  |
|       | <ul> <li>W 06:15 PM - 08:55 PM, 08/06/2024 - 06/30/2025</li> </ul>           |  |  |  |  |  |  |  |  |  |
| Sum   | mary:                                                                        |  |  |  |  |  |  |  |  |  |
|       | <ul> <li>Number of Students Requesting Testing Accommodations: 4.</li> </ul> |  |  |  |  |  |  |  |  |  |
|       | • Total Exams Scheduled: <b>3</b> .                                          |  |  |  |  |  |  |  |  |  |
|       | PLEASE REMEMBER TO SPECIFY EXAM DATES.                                       |  |  |  |  |  |  |  |  |  |

- 4. Select "List Exam Dates" from the top menu
- 5. Add "Exam Details"

| Select Or             |                                                                                                    |
|-----------------------|----------------------------------------------------------------------------------------------------|
|                       | ie 🗸                                                                                                    |
| Approval N            | lethod * :                                                                                                    |
| Select Or             | ie v                                                                                                    |
| )ate * :              |                                                                                                    |
| Hint: Ent<br>12/31/2  | er date in the following format Month/Day/Year (i.e.<br>025).                                                 |
| mm/dd/y               | yyy 📖                                                                                                    |
| Approval G            | race Period:                                                                                                  |
| Select Ty             | pe 🗸 Number of Business Days 🗸                                                                                |
| imo: @                |                                                                                                    |
| Select                | Select Y                                                                                                    |
| Select                | Select                                                                                                    |
| Standard L            | ength Of Exam (In Minutes) * :                                                                                |
| Hint: Ple<br>time acc | ase specify length in minutes, and do not include extended ommodations. For example: 120 minutes for 2 hours. |
|                       |                                                                                                    |
|                       |                                                                                                    |

#### **Approval Grace Period**

- Allowance period before or after the scheduled exam date that the exam can be scheduled for, helpful for courses that allow students to choose a date within a window. This is not shared with the students. (Minimum of 1 day must be selected.)
- 2. Upload Exam file
- 3. Select "Save Exam Date"
- 4. Dates will list with the grace period in parenthesis

| LIST EX | LIST EXAM DATES |               |                             |          |        |                   |                                                                 |  |  |  |  |  |  |  |
|---------|-----------------|---------------|-----------------------------|----------|--------|-------------------|-----------------------------------------------------------------|--|--|--|--|--|--|--|
|         |                 |               |                             |          |        |                   |                                                                 |  |  |  |  |  |  |  |
| Modify  | Delete          | Туре          | Date                        | Time     | Length | Exams<br>Uploaded | Approval Method                                                 |  |  |  |  |  |  |  |
| Modify  | Delete          | In-Class Exam | Wednesday, January 22, 2025 | 10:30 AM | 60     |                   | Approve If Scheduled on the Specified Date and Time (+/-3 Days) |  |  |  |  |  |  |  |
| Modify  | Delete          | Midterm       | Friday, February 07, 2025   | 10:30 AM | 60     |                   | Approve If Scheduled on the Specified Date and Time (+/-3 Days) |  |  |  |  |  |  |  |
| Modify  | Delete          | Final         | Friday, March 07, 2025      | 10:30 AM | 80     | 1                 | Approve If Scheduled on the Specified Date and Time (-2 Days)   |  |  |  |  |  |  |  |

#### Bulk Exam Upload

1. Instructors can choose from a list of upcoming exams to apply one file to.

| UPC  | OMING EXAMS SCHEDULED                                          |        |       |         |        |         |              |               |            |                     |  |  |  |
|------|----------------------------------------------------------------|--------|-------|---------|--------|---------|--------------|---------------|------------|---------------------|--|--|--|
| STEP | STEP 1: SELECT EXAMS (FOR BULK ACTIONS)                        |        |       |         |        |         |              |               |            |                     |  |  |  |
| Rec  | Records Found: 4 (Showing: 1 - 4) Show Per Page: 100 V Page: 1 |        |       |         |        |         |              |               |            |                     |  |  |  |
|      | Status                                                         | Detail | CRN   | Subject | Course | Section | Full Name    | Туре          | Exam Date  | ►<br>Time Range     |  |  |  |
|      | Processing                                                     | Detail | 18408 | ACCT    | 33063  | 600     | Bruce Banner | In-Class Exam | 02/04/2025 | 02:00 PM - 03:30 PN |  |  |  |
|      | Approved                                                       | Detail | 18408 | ACCT    | 33063  | 600     | Chris Rover  | In-Class Exam | 02/05/2025 | 02:00 PM - 03:45 PN |  |  |  |
|      | Processing                                                     | Detail | 18408 | ACCT    | 33063  | 600     | Bruce Banner | Quiz          | 02/07/2025 | 01:00 PM - 01:23 PN |  |  |  |
|      | Approved                                                       | Detail | 18408 | ACCT    | 33063  | 600     | Kamala Khan  | Quiz          | 02/07/2025 | 01:00 PM - 01:23 PN |  |  |  |
| 4    |                                                                |        |       |         |        |         |              |               |            | •                   |  |  |  |

- In our example, the in class exam is being administered on two different days by the DS office, Bruce on 2/4 and Chris on 2/5, the instructor selected both to have the same exam file.
- Once you have selected the exams that need a file, scroll down and enter the file title and select the file from your computer to upload and then press the "Upload File" button.

| STEP 2: S          | SELECT AVAILABLE OPTIONS                                                                                                    |
|--------------------|----------------------------------------------------------------------------------------------------|
| UPCON              | IING EXAM FILE UPLOAD                                                                                                    |
| Please<br>uploade  | select <b>at least one exam</b> from the table below. Any exams<br>ed through this method will only apply to the selected exams. |
| File Title<br>Exam | e*:<br>1                                                                                                    |
| Select F           | -ile*: ⑦                                                                                                    |
| Choo               | se File Exam 1.docx                                                                                                    |
| UPLO               | DAD FILE >                                                                                                    |
|                    |                                                                                                    |

3. Once uploaded, the list will identify which exams have a file associated.

| Records Found: 4 (Showing: 1 - 4) Show Per Page: 100 V Page: 1 |                                                                                   |        |       |         |        |         |              |               |            |                    |  |  |
|----------------------------------------------------------------|-----------------------------------------------------------------------------------|--------|-------|---------|--------|---------|--------------|---------------|------------|--------------------|--|--|
|                                                                | Status                                                                            | Detail | CRN   | Subject | Course | Section | Full Name    | Туре          | Exam Date  | Fime Range         |  |  |
|                                                                | Processing<br>View File Y                                                         | Detail | 18408 | ACCT    | 33063  | 600     | Bruce Banner | In-Class Exam | 02/04/2025 | 02:00 PM - 03:30 P |  |  |
|                                                                | Approved<br>View File ^<br>• exam 1<br>Uploaded: 02/04/2025<br>Delete Exam File   | Detail | 18408 | ACCT    | 33063  | 600     | Chris Rover  | In-Class Exam | 02/05/2025 | 02:00 PM - 03:45 P |  |  |
|                                                                | Processing<br>View File ^<br>• quiz 1<br>Uploaded: 02/04/2025<br>Delete Exam File | Detail | 18408 | ACCT    | 33063  | 600     | Bruce Banner | Quiz          | 02/07/2025 | 01:00 PM - 01:23 P |  |  |
|                                                                | Approved<br>View File ~                                                           | Detail | 18408 | ACCT    | 33063  | 600     | Kamala Khan  | Quiz          | 02/07/2025 | 01:00 PM - 01:23 P |  |  |

#### Instructors can:

- Submit a **Testing Contract** or indicate they will proctor exams
- View a list of scheduled exam requests

- See request approval status from disability services
- Upload exams directly

#### Steps

- 1. Click Alternative Testing
- 2. To change the term, use the **Next Term** link (top right)
- 3. Indicate whether they will **proctor their own exams** or submit a **Testing Contract** for disability services
- 4. View exam requests and their statuses
- 5. Upload exams directly